## **Cancelling an Advanced Shipping Notice**

| Description                                                                                                    | Screenshot                                                                                                    |
|----------------------------------------------------------------------------------------------------|----------------------------------------------------------------------------------------------------|
| Advanced Ship Notice (Cancel)<br>From the OUTBOX, select the SHIP<br>NOTICE tab.<br>To open previously submitted Ship<br>Notice, CLICK on hyperlinked Packing<br>Slip ID. | Ship Notices (361)                                                                                                    |
| CLICK Cancel to cancel Ship Notice                                                                                                    | Packing Slip ID Customer Original Date 4 Completion Status Receipt Status Routing Status Ship Notice S<br>12346532 Strvker Consortation - TEST 64000 8 24 Jan 2019 12:49-47 PM Obsoleted                                                                                                    |
| Click Yes to Cancel                                                                                                    |                                                                                                    |
| The ASN will now reflect a routing status of OBSOLETED                                                                                                    | Ship Notices (361)    Page    I    >    Image    Image |
|                                                                                                    | Ship Notice: 2-36 SIT3  Drie    Cancel Edit Print Export cXML                                                                                                    |
|                                                                                                    |                                                                                                    |

## stryker